## MyDHL+

Traceren

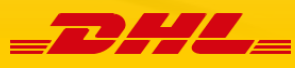

## **STAP 1:** Zendingen traceren

Wanneer je zendingen wilt traceren in MyDHL+ klik dan op:

- Traceren Zending traceren in de gele balk.
- Je krijgt onderstaand scherm en kunt ervoor kiezen om Alle recentelijke zendingen te bekijken of op tracking nummer te zoeken.
- Wanneer je op *tracking nummer* zoekt, kun je ook zendingen inzien die je niet zelf hebt ingeboekt. Bij *alle recentelijke zendingen bekijken* zie je de zendingen die binnen de omgeving ingeboekt zijn.

|                                                                                                    | ter Locaties English   Nederlands                                                                                                    |
|----------------------------------------------------------------------------------------------------|----------------------------------------------------------------------------------------------------|
| MyDHL+ Home Verzenden Traceren Zendingen beheren 9 Me                                                                                                    | il Mijn zendingen instellingen 👤 Mijn profiel                                                                                           |
| Traceer uw zendingen     Zendingen traceren       Op referentie traceren     Op referentie traceren       Vul hier uw tracking nummers in om de     Volg uw zendingen en notificaties | Traceer uw zendingen                                                                                                    |
| Type zending       Tracking nummer(s)         Express Service       •             Voer tot 10 nummers in, gescheiden door een komma of een enter    Traceren                          | Waybill nummer 218740173<br>Naar<br>Bussum, , Nederland<br>Traceren<br>Waybill nummer 239316553<br>Naar<br>EDE, , Nederland<br>Traceren |
| Veelgestelde vragen over tracering<br>Bet DHL Express                                                                                                    | Waybill nummer 741984682<br>Naar                                                                                                    |
| Algemene Voorwaarden                                                                                                    | Emmen, , Nederland<br>Traceren<br>Alle recentelijke zendingen bekijken                                                                  |

**STAP 2:** Zoeken op Tracking nummer

- Voer het DHL Express Airwaybill nummer in bij Tracking nummer(s).
- Als de omlijning van het vakje groen kleurt, is het nummer correct ingegeven.
- Klik vervolgens op traceren, om de tracking informatie in te zien.

## Traceer uw zendingen

| /pe zending     |    | racking nummer(s)                                             |
|-----------------|----|---------------------------------------------------------------|
| Express Service |    | 2831164405                                                    |
|                 |    |                                                               |
|                 |    |                                                               |
|                 |    |                                                               |
|                 |    |                                                               |
|                 |    |                                                               |
|                 |    |                                                               |
|                 | Ve | per tot 10 nummers in, gescheiden door een komma of een enter |

**STAP 3:** Alle recentelijke zendingen bekijken

- Wanneer je op alle recentelijke zendingen bekijken hebt geklikt zie je onderstaand scherm.
- Selecteer status Onderweg, wanneer je alleen de zendingen wilt bekijken die nog niet afgeleverd zijn.
- Je ziet nu de zendingen die nog onderweg zijn.
- Klik op Traceren om de tracking informatie in te kunnen zien.

## Mijn zendingen beheren

|                                                    | 1 |                                               |                                                         |                                                     |                              |                              |                |
|----------------------------------------------------|---|-----------------------------------------------|---------------------------------------------------------|-----------------------------------------------------|------------------------------|------------------------------|----------------|
| Filter op                                          |   |                                               |                                                         |                                                     | Alle zer                     | idingen zoeken               | ٩              |
| Type zending                                       |   |                                               |                                                         |                                                     |                              |                              |                |
| Mijn zendingen 🔻                                   | C | Zendingen waarvo                              | oor actie nodig                                         | is                                                  |                              |                              | <b>_</b>       |
| Verzenddstum (Toon Alle) Alle data                 |   | <u>Snapshot van vand</u><br>Print koerier rap | aaq<br>oport Co                                         |                                                     |                              |                              |                |
| Status                                             |   | Acties<br>v Geupdate                          | datum                                                   | ¥                                                   |                              | Toon 1 - 2 van               | 2 zendinger    |
| Klaar om te printen                                |   | ★ 846818883                                   | Verzenddatum                                            | July 13, 2018                                       | Verzenden van                | Verzenden naar               |                |
| Opgeslagen door mij                                |   | Onderweg<br>Onderweg                          | Afleveroptie EXPRESS DOMESTIC<br>Omschrijving Voorbeeld | DEN HOORN Nederland                                 | Rotteriem Nederland          |                              |                |
| Klaar om te verzenden     16       Opgehaald     1 |   | Aangemaakt door<br>nisalesexpress@dhl.        | com                                                     |                                                     | DEN ROOKN, Nedenand          | Rotterdam, Nederland         | $\hat{\Omega}$ |
| Onderweg 🔁 💈 💈                                     |   | Q Quick View                                  |                                                         |                                                     | Labels printen K             | Copieer Retourlabel aanmaker | Traceren       |
| Afgeleverd 159 Deselecteren                        |   | ★ 743395375<br>Onderweg<br>Onderweg           | Verzenddatum<br>Afleveroptie<br>Omschrijving            | June 14, 2018<br>EXPRESS DOMESTIC<br>Welkomstpakket | Verzenden van<br>DHL Express | Verzenden naar<br>Test       |                |
|                                                    |   | , , , , , , , , , , , , , , , , , , ,         |                                                         |                                                     | DEN HOORN, Nederland         | Rotterdam, Nederland         |                |

**STAP 4:** Je ziet nu de tracking informatie.

• Wanneer een zending al afgeleverd is, kun je hier het bewijs van aflevering uitdraaien.

Tracking resultaten

| 0                                                                                        | verzio                                                                | ht                                                            |                                                                                                    |           |           | Opnieuw zoeker |
|------------------------------------------------------------------------------------------|-----------------------------------------------------------------------|---------------------------------------------------------------|----------------------------------------------------------------------------------------------------|-----------|-----------|----------------|
| Vaybill nummer 846818883<br>Getekend door. Test<br>Handtekening bewijs van<br>aflevering |                                                                       |                                                               | Vrijdag, augustus 03, 2018 om 1<br>Herkomst:<br>ROTTERDAM - DEN HOORN -<br>NETHERLANDS, THE<br>Bestemming:<br>EINDHOVEN - OUD BEIJERLAN<br>NETHERLANDS, THE | ✓ 1 Collo |           |                |
|                                                                                          | Vrijdag, augustus 03, 2018<br>16 Afgeleverd en getekend door:<br>Test |                                                               | Locatie                                                                                                    | Tijd      | Items     |                |
|                                                                                          |                                                                       |                                                               | OUD BEIJERLAND                                                                                                    | 13:49     | ✓ 1 Collo |                |
|                                                                                          | 15                                                                    | Zending bij koerier voor<br>aflevering                        | EINDHOVEN - NETHERLANDS,<br>THE                                                                                                    | 09:30     | ✓ 1 Collo |                |
|                                                                                          | 14                                                                    | Verwerkt in sorteercentrum<br>EINDHOVEN - NETHERLANDS,<br>THE | EINDHOVEN - NETHERLANDS,<br>THE                                                                                                    | 08:21     | ✓ 1 Collo |                |